## メール配信システムマニュアル(1)新規登録

PC、スマートフォンから登録する場合(一般向け)

①左記のURLにアクセスします。 →"https://www.amit119.jp/fire/pb/PbMain.do"

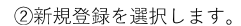

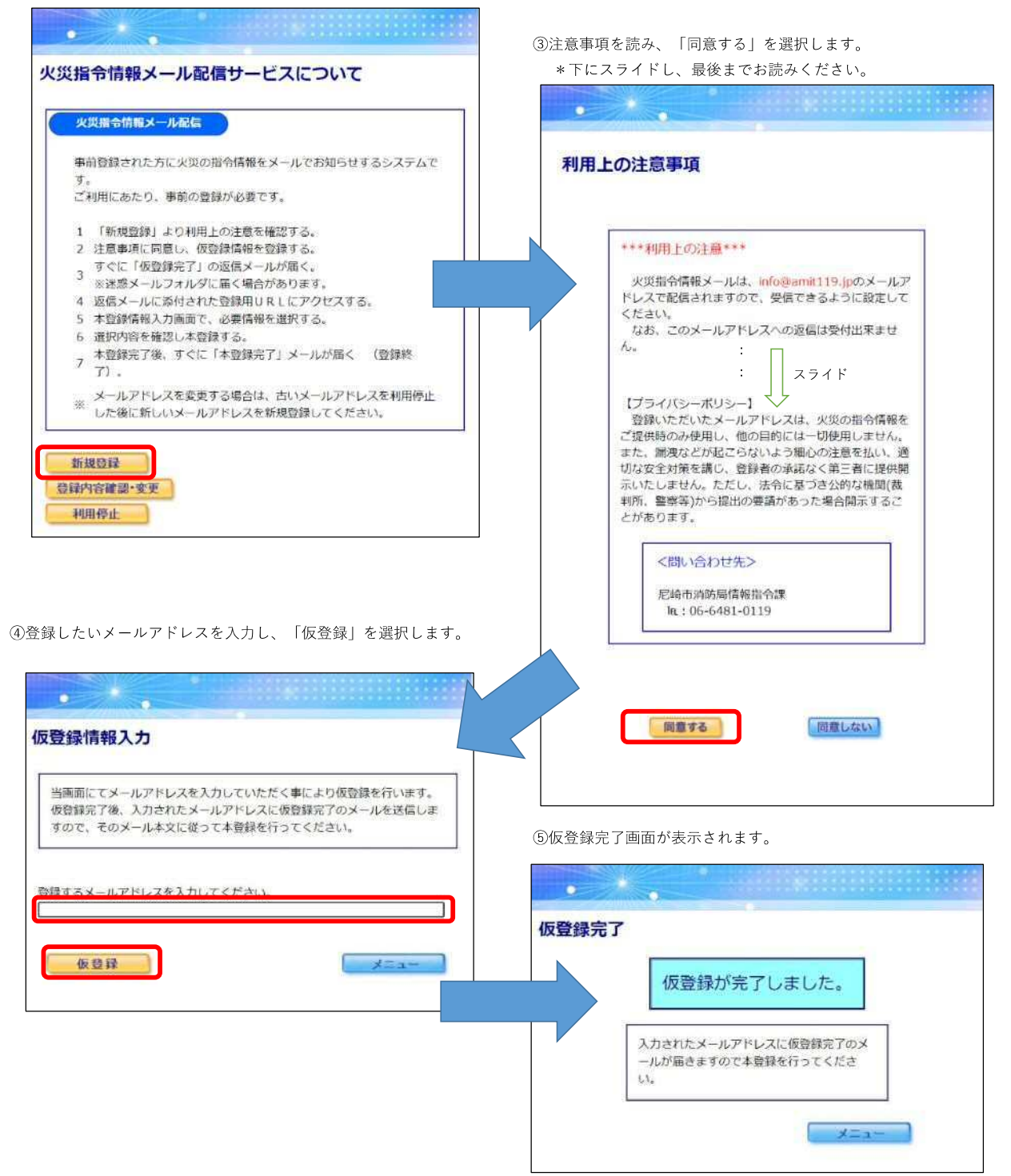

## ⑥仮登録完了メールにしたがい、URLを起動します。

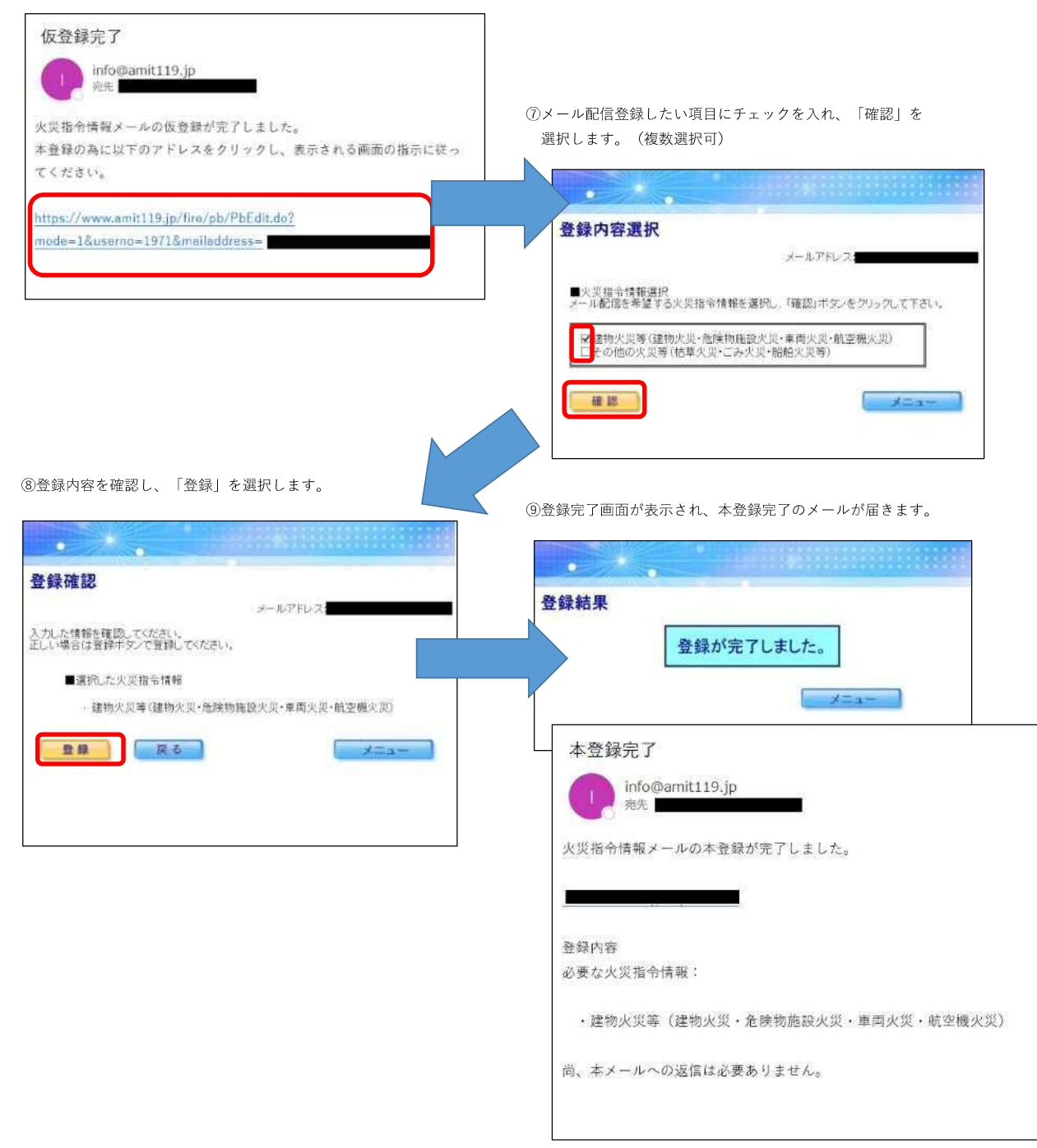